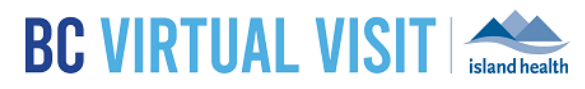

# Inviting Clients to Re-Connect to a Video Call

Information for healthcare professionals

## Purpose:

To provide instructions on inviting clients to re-connect to a video call through email or text.

# **Inviting Clients to Re-Connect**

This feature allows you to easily send a new email/text inviting clients to reconnect to a video call if they:

- a) Lose connection
- b) Need to rejoin a previous video call

BC Virtual Visit users can re-send the email or text notification directly from the Schedule or Queue page by selecting the appointment. This will allow your client to re-join easily without having to find their original email/text message.

### Step 1: Click on the appointment you wish to re-send an invitation for

| <b>BC VIRTUAL VISIT</b> | Q Patient Search      |                     | Schedu           | uler ~      | 6         |
|-------------------------|-----------------------|---------------------|------------------|-------------|-----------|
| <                       | Clinic C Schedule + X | 2                   |                  |             |           |
| III Dashboard           | Telehealth, Generic   |                     |                  |             |           |
| La Queue                | Age - Gender u        | Telehealth, Generic |                  |             | ۷. 🖻      |
| Schedule                |                       | Gender U            | Age -            | DOB -       | PHN 54321 |
|                         |                       |                     | Invite patient t | o reconnect |           |

**Step 2:** Click on **"Invite patient to reconnect"** as outlined in red n the image above. You will see a pop-up indicating the notification has been sent as well as a timer displaying how long since they sent the invite. Clients will receive an email or SMS depending on contact details in their profile:

#### Sample Email

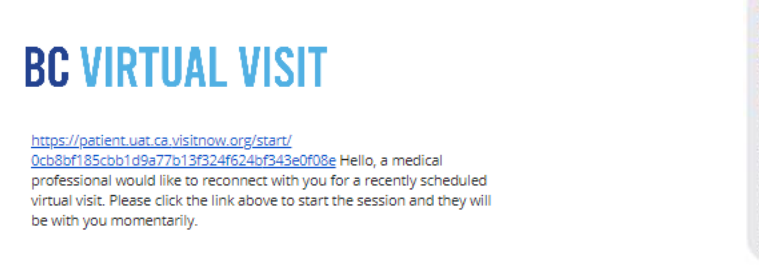

#### Sample SMS

https://patient.ca.visitnow.org/ start/ 96713199030e5443455e10e8 781437ab4c673bd1 Hello, a medical professional from a recent virtual visit would like to reconnect with you. Please click the link above; they will join you momentarily.

**NOTE:** The "Invite client to reconnect" option will only appear if you are trying to re-connect with the client within 2 hours of completing the appointment. E.g. if your appointment completed at 10am, but you are trying to re-connect with the client at 12:01pm, this option will not be available.

### www.islandhealth.ca/bcvirtualvisit

Technical Support: Clinical Solutions Desk x18777 or 250-370-8777 (Local Victoria) or 877-563-3152 (Toll Free)